### Работа с электронными сервисами Белорусской сельскохозяйственной библиотеки имени И.С. Лупиновича Национальной академии наук Беларуси

Белорусская сельскохозяйственная библиотека имени И.С. Лупиновича Национальной академии наук Беларуси (далее – БелСХБ) является национальным информационным центром по вопросам агропромышленного комплекса (далее – АПК). Здесь собрана самая представительная в Беларуси коллекция литературы по сельскому и лесному хозяйству, продовольствию, пищевой промышленности, природным ресурсам, охране окружающей среды.

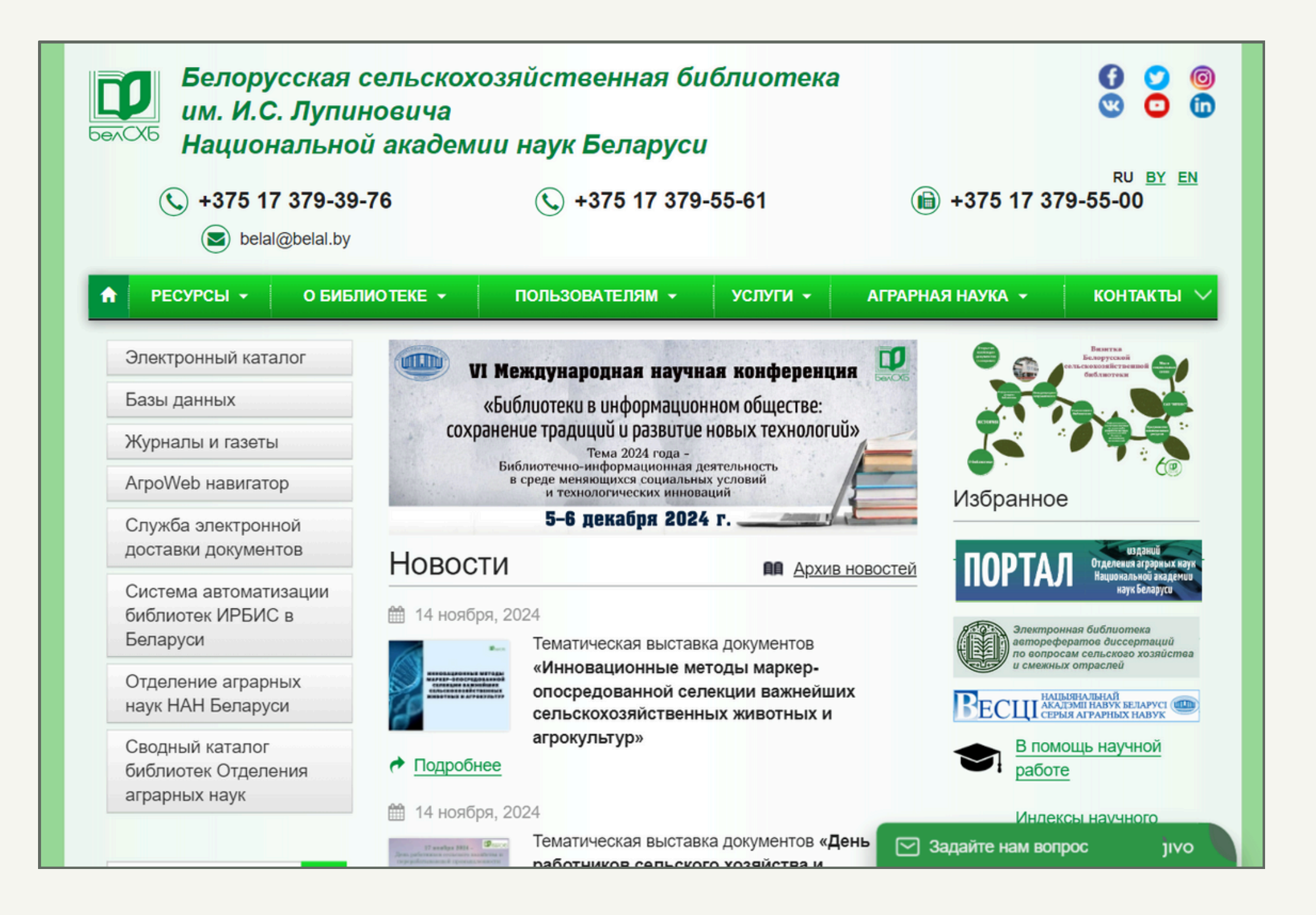

Среди особенностей БелСХБ, которые отличают её от других библиотек, можно выделить следующие:

- БелСХБ входит во Всемирную сеть сельскохозяйственных библиотек AGLINET, развивает прямые связи с национальными сельскохозяйственными библиотеками и информационными центрами Центральной и Западной Европы и Америки, покупая и обменивая литературу.
- БелСХБ выполняет функцию депозитарной библиотеки Продовольственной и сельскохозяйственной организации Объединенных Наций (далее ФАО) и бесплатно получает по одному экземпляру каждой новой публикации ФАО, имеющей ISBN.
- БелСХБ является Национальным центром Международной информационной системы по сельскохозяйственным наукам и технологиям AGRIS. Осуществляет описание и реферирование на английском языке отобранных национальных публикаций по вопросам АПК, и передает информацию для включения и представления в базу данных\* AGRIS.

Для доступа к электронным сервисам БелСХБ Вам необходимо перейти по <u>ссылке.</u>

\*Далее термин «база данных» будет сокращен как БД.

### Электронный каталог

Электронный каталог предоставляет круглосуточный доступ к библиографической информации, что дает возможность искать документы из фонда библиотеки в любое время, которое удобно пользователю.

| <u>Версия сайта для</u><br><u>слабовидящих</u>          | Поиск по сводному каталогу Отделения аграрных наук                                                                                                    | Найти                                                                                       |
|---------------------------------------------------------|----------------------------------------------------------------------------------------------------|---------------------------------------------------------------------------------------------|
| Белору                                                  | сская сельскохозяйственная библиотека<br>им. И.С.Лупиновича                                                                                                    | <u>Записаться в библиотеку</u><br><u>Авторизация для ЗАКАЗА</u><br><u>Формуляр читателя</u> |
|                                                         | Электронный каталог                                                                                                    | Читатель<br>Герекальные<br>Закладки                                                         |
| База данных: Эле                                        | ктронный каталог БелСХБ                                                                                                    | ~                                                                                           |
| Я ищу:<br>Библиографический<br>Дополнительные параметры | Чтобы слово было найдено в точности в том виде, как указано, заключите его в двойные кавычки. Например: "Соко<br>Предлоги, инициалы и знаки препинания можно не вводить<br>поиск • | олов" ШТ<br>Искать                                                                          |
|                                                         |                                                                                                    |                                                                                             |
|                                                         |                                                                                                    |                                                                                             |
|                                                         | Статистика обращений Карта сайта<br>Copyright © 2023 ИРБИС64+ Электронная библиотека. Все права защищены.                                                                          |                                                                                             |

Чтобы воспользоваться электронным каталогом, Вам необходимо перейти по <u>ссылке.</u> Электронный каталог предоставляет следующие функциональные возможности:

- Регистрация/авторизация пользователя.
- Базовый поиск.
- Расширенный поиск.
- Работа с результатами запроса:
  - Сортировка.
  - Печать/сохранение результатов поиска.
  - Показ списка отмеченных документов.
  - Сохранение запроса.
- Работа с документами:
  - Просмотр текста документа.
  - Заказ документа.

### Регистрация/авторизация пользователя

Полный функционал электронного каталога доступен авторизованным пользователям. Однако это не является необходимым условием для работы с ним, все зависит от Ваших личных целей. Без авторизации Вам будут доступны функции поиска документов, большинство возможностей работы с результатами запроса, а также просмотр текста некоторых документов. Но для доступа к большинству документов и их заказа требуется наличие читательского билета. Пока Вы являетесь неавторизованным пользователем, на шапке сайта будут присутствовать следующие элементы:

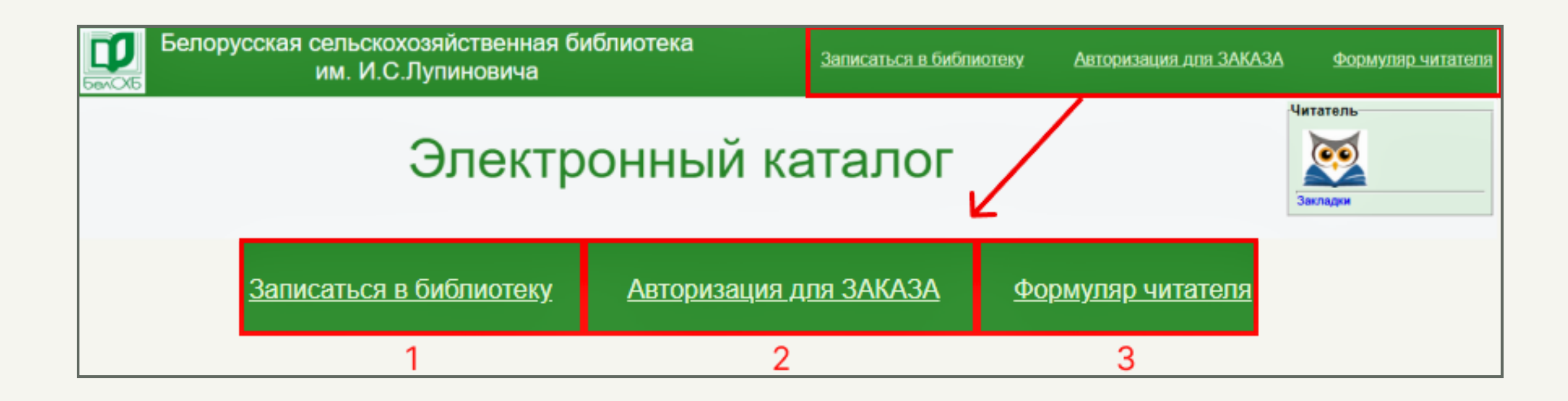

 «Записаться в библиотеку». Данная ссылка предназначена для новых читателей, у которых нет читательского билета. После нажатия на неё открывается форма регистрации карточки читателя. Вам необходимо заполнить поля данной формы (поля, помеченные \*, являются обязательными для заполнения), и через некоторое время Вам на почту придет логин и пароль (номер читательского билета), которые Вы сможете использовать для авторизации в электронном каталоге.

| Данная форма регистраци     | ии предназначена для лиц, не имеющих читательского   |
|-----------------------------|------------------------------------------------------|
| билета. Если у Вас есть ч   | итательский билет, то Вы можете авторизироваться без |
| регистрации на вкладке "    | Авторизация для ЗАКАЗА"                              |
| РЕГИС                       | ТРАЦИОННАЯ КАРТОЧКА ЧИТАТЕЛЯ                         |
| Поля помеченные * обязателы | ны для заполнения                                    |
| Фамилия*                    |                                                      |
| Имя*                        |                                                      |
| Отчество                    |                                                      |
| Гражданство                 |                                                      |
|                             | Домашний адрес*                                      |
| Город                       | Улица                                                |
| Дом                         | Кварт.                                               |
| Пол Мужской                 | ▼                                                    |
| Образование*                |                                                      |
| Место работы                |                                                      |
| (учебы)                     |                                                      |
| Должность                   |                                                      |
| Телефон                     |                                                      |
| домашний*                   |                                                      |
| Телефон                     |                                                      |
| служебный*                  |                                                      |
| E-Mail*                     |                                                      |
|                             | Записаться Очистить                                  |
| 🛛 🗆 Даю согласие на обра    | ботку моих персональных данных в соответствии со     |
| статьей 5 Закона Республ    | ики Беларусь от 07.05.2021 N 99-3 "О защите          |
| персональных данных".       |                                                      |

2. «Авторизация для заказа» предназначена для действующих читателей библиотеки. Нажмите на эту ссылку, заполните данные для входа (логин и пароль), после чего Вы будете авторизованы в системе.

3. «Формуляр читателя» предназначен для управления аккаунтом пользователя. Для неавторизованного пользователя единственной доступной функцией здесь является управление закладками (также данная функция продублирована в отдельный элемент интерфейса - кнопка с иконкой совы в правом верхнем углу «Читатель: закладки»). Для авторизованного пользователя выглядит следующим образом:

| Читатель                                                           |
|--------------------------------------------------------------------|
| Литература на руках                                                |
| История<br>Закладки                                                |
| Корзина заказов<br>Мои запросы                                     |
| <u>Информационные ресурсы</u><br><u>Виртуальная справка</u><br>ЭДД |

Таким образом, в рамках своего аккаунта авторизованный пользователь может просматривать информацию о том, какая литература сейчас находится у него на руках, а также историю заказов; сохраненные поисковые запросы; оставленные закладки. Кроме того, в данном разделе интерфейса имеются ссылки на «информационные ресурсы» (перечень БД, к которым осуществляется доступ во время запросов), на «виртуальную справку» (возможность задать вопрос библиотеке), а также на «ЭДД» (службу электронной доставки документов).

## Базовый поиск

| Версия сайта для<br>слабовидящих 1 Поиск по сводному каталогу Отделения аграрных наук                                                                                     | Найти                                                                                       |
|----------------------------------------------------------------------------------------------------|---------------------------------------------------------------------------------------------|
| Белорусская сельскохозяйственная библиотека<br>им. И.С.Лупиновича                                                                                                    | <u>Записаться в библиотеку</u><br><u>Авторизация для ЗАКАЗА</u><br><u>Формуляр читателя</u> |
| Электронный каталог                                                                                                    | Читатель<br>Герераличи<br>Закладки                                                          |
| База данных: Электронный каталог БелСХБ                                                                                                    | ✓                                                                                           |
| Яищу: 2.1 Чтобы слово было найдено в точности в том виде, как указано, заключите его в двойные кавычки. Наприме<br>Предлоги, инициалы и знаки препинания можно не вводить | ер: "Соколов"<br>Искать<br>2.3                                                              |
| Библиографический поиск  2.4 Дополнительные параметры 2.2                                                                                                    |                                                                                             |

Электронный каталог предоставляет возможность поиска по двум типам источников данных: 1. По сводному каталогу Отделения аграрных наук (цифра 1 на рисунке). С помощью него можно осуществлять поиск по 15-ти учреждениям, так как он является единой точкой доступа к информационным ресурсам библиотек и информационным центрам Отделения аграрных наук НАН Беларуси.

2. По базам данных БелСХБ (цифра 2 на рисунке). Выбрать БД, к которой будет осуществляться поисковый запрос, можно с помощью выпадающего списка. По умолчанию поиск производится по всему электронному каталогу БелСХБ, но при необходимости можно осуществить поиск по

более узконаправленным базам, например, по «Органическому сельскому хозяйству» или «Имидж-каталогу».

|       | Электронный каталог БелСХБ            |                                           | ~      |
|-------|---------------------------------------|-------------------------------------------|--------|
|       | Электронный каталог БелСХБ            |                                           |        |
|       | Аграрная книга кон. XIX - нач. XX вв. | то в двойные кавычки. Например: "Соколов" |        |
|       | Библиотека-депозитарий                |                                           | Искать |
|       | Аграрные издания НАН Беларуси         |                                           |        |
|       | Редкая книга                          |                                           |        |
| 40    | Органическое сельское хозяйство       |                                           |        |
| aivie | VESTI - ПБД                           |                                           |        |
|       | ATHRA - Ученые-аграрии Беларуси       |                                           |        |
|       | Имидж-каталог                         |                                           |        |

Производить поиск по БД можно и после осуществления поискового запроса. Для этого Вы можете воспользоваться панелью, представленной на рисунке ниже. Она отображает названия БД и количество документов, найденных в них в соответствии с Вашим поисковым запросом. С полным перечнем БД, по которым осуществляется поиск, можете ознакомиться по <u>ссылке.</u>

Найдено в других БД: Аграрная книга кон. XIX - нач. XX вв. (2) Аграрные издания НАН Беларуси (4) Редкая книга (12) АТНКА - Ученые-аграрии Беларуси (1)

При работе с БД БелСХБ в режиме базового поиска интерфейс содержит следующие элементы:

 Поисковое поле (цифра 2.1 на первом рисунке данного раздела) – позволяет вводить текстовую информацию (ключевые слова, словосочетания, даты) для формирования поискового запроса и нахождения соответствующей информации в БД электронного каталога. Для введения поискового запроса, кроме основной, можно использовать также графическую клавиатуру. Для этого нажмите на кнопку клавиатуры в правом верхнем углу поля поиска.

| <b>US</b> Internatio | nal 🔹     | # ↓↑     | Clear X |
|----------------------|-----------|----------|---------|
| 1 2 3 4              | 4 5 6 7 8 | 9 0 - =  | = Bksp  |
| Tab q w e            | r t y u i | i o p [  |         |
| Caps a s d           | f g h j   | k 1 ; [· | Enter   |
| Shift z x            | c v b n m | ],].]/]  | Shift   |
|                      |           | Alt      | v1.49   |

 Настройки отображения результатов запроса («Дополнительные параметры», 2.2 на первом рисунке данного раздела). Здесь Вы можете выбрать расстояние между словами в поисковом запросе. Это позволяет уточнить, как близко должны находиться искомые слова в найденных результатах, например, расстояние может быть «любым» или слова должны «быть рядом». Кроме того, здесь можно установить количество документов, которые будут отображаться на одной странице при выполнении поиска.

| По умолч | нанию |
|----------|-------|
|----------|-------|

| Расстояние между словами: | любое |
|---------------------------|-------|
|---------------------------|-------|

| ыдавать по | 10 | ~ | докуме |
|------------|----|---|--------|
| ыдавать по |    |   | допуше |

- Кнопка «Искать» (2.3 на первом рисунке данного раздела) нажмите на неё, чтобы выполнить поисковый запрос (также это можно сделать, нажав на клавишу Enter на клавиатуре).
- Переход в режим расширенного поиска («Библиографический поиск», 2.4 на первом рисунке данного раздела), подробнее будет рассмотрен в следующем разделе.

# Расширенный поиск

Для доступа к возможностям расширенного поиска Вам необходимо нажать на ссылку «Библиографический поиск».

| База данных: Элек                                      | тронный каталог БелСХБ                                                                                                   | ~        |
|--------------------------------------------------------|----------------------------------------------------------------------------------------------------|----------|
| Я ищу:                                                 | Чтобы слово было найдено в точности в том виде, как указано, заключите его в двойные кавычки. Например: <b>"Соколов"</b> | Искать   |
| Библиографический п                                    | юиск 🛨                                                                                                    |          |
| Автор                                                  |                                                                                                    |          |
| Заглавие                                               |                                                                                                    |          |
| Тематика (ГРНТИ)                                       | ✓                                                                                                    |          |
| Вид издания                                            | ✓                                                                                                    |          |
| Год издания с                                          | по                                                                                                    |          |
| Дата поступления с                                     | по                                                                                                    |          |
| Наличие полного<br>текста                              |                                                                                                    |          |
| Шифр издания 🖌                                         |                                                                                                    | Очистить |
| Дополнительные возможности<br>Дополнительные параметры | 2                                                                                                    |          |

Расширенный поиск содержит весь функционал базового поиска, в дополнение к нему данный режим предоставляет конструктор запросов, который позволяет выполнять более комплексные поисковые запросы (1), и содержит опцию «Дополнительные возможности» (2).

Благодаря конструктору запросов представляется возможным осуществлять поиск информации по определенным категориям. То есть, в отличие от базового поиска, где поле ввода позволяло искать введенный текст по всем признакам библиографической записи, в расширенном поиске мы указываем конкрстно, в каком элементе библиографической записи осуществить поиск. Например, найти документы по определенному автору или с определенным словом в заглавии. С помощью выпадающего списка можно найти документы по определенной тематике (например, по географии или геологии) и по виду издания (однотомнос издание, статья и пр.). Для поиска документов, изданных (или поступивших) в определенный промежуток времени, введите в поля соответствующие года. Можно также установить флажок «Паличие полного текста», в таком случае будут выдаваться только такие документы, текст которых доступен полностью бсз предварительного заказа. Кроме того, есть возможность искать документы по «Шифру издания», «Коллекции», «Характеру документов» и другим категориям. Чтобы посмотреть полный перечень данных категорий, нажмите на выпадающий список «Шифр издания». Ссылка «Дополнительные возможности» позволяет пользователю произвести более узкоспециализированные поисковые запросы.

| Дополнительные возможности                 | × |
|--------------------------------------------|---|
| Профессиональный библиографический поиск   |   |
| Поиск по классификатору УДК                |   |
| Поиск по классификатору ББК                |   |
| Формирование таблиц по книгообеспеченности |   |

Дополнительные возможности сгруппированы в 4 раздела:

 «Профессиональный библиографический поиск» по способу работы является аналогом простого библиографического поиска, но, в отличие от него, охватывает до 5-ти полей, которые объединены логическими операторами, для ввода искомой информации. Так, например, можно осуществить поиск сразу по нескольким критериям.

| Элемент поиска | Значение элемента поиска                               |   |
|----------------|--------------------------------------------------------|---|
| Факультет      | • Физико-математический                                | ~ |
| Кафедра        | • Физической электроники и оптико-электронных приборов | ~ |
| Специальность  | <ul> <li>Квантовая и оптическая электроника</li> </ul> | ~ |
| Шифр издания   | ▼                                                      |   |

|--|--|

2. «Поиск по классификатору УДК» (универсальной десятичной классификации) необходим для того, чтобы искать документы в конкретной области знаний по данному классификатору. Поиск можно осуществлять, выделяя галочкой конкретную классификацию, искать по конкретному индексу УДК, а также искать по ключевым словам.

| азад<br>ерейти к началу УДК<br>Универсальная десятичная классификация (УДК)<br>1 - Философия. Психология 2<br>2 - Религия. Богословие 2<br>3 - Общественные науки. Статистика. Политика. Экономика. Торговля. Право. Государство. Военное дело. Социальное обеспечение. Страхование. Образован<br>3 - Общественные науки. Статистика. Политика. Экономика. Торговля. Право. Государство. Военное дело. Социальное обеспечение. Страхование. Образован<br>3 - Общественные науки. Статистика. Политика. Экономика. Торговля. Право. Государство. Военное дело. Социальное обеспечение. Страхование. Образован<br>4 - Фольклор 2<br>5 - Математика и естественные науки 2<br>6 - Прикладные науки. Медицина. Технология 2<br>7 - Искусство. Декоративно-прикладное искусство. Фотография. Музыка. Игры. Спорт 2<br>8 - Языкознание. Филология. Художественная литературов. Литературоведение (Смотри также:) 2<br>9 - География. Биографии. История 2<br>6 - Общий отдел. Наука и знание. Информация. Документация. Библиотечное дело. Организации. Публикации в целом 2                                                                                                    | юиск по класс          | ификатору УДК                                                                                                    |
|----------------------------------------------------------------------------------------------------|------------------------|----------------------------------------------------------------------------------------------------|
| <ul> <li>Чниверсальная десятичная классификация (УДК)</li> <li>1 - Философия. Психология 2</li> <li>2 - Религия. Богословие 2</li> <li>3 - Общественные науки. Статистика. Политика. Экономика. Торговля. Право. Государство. Военное дело. Социальное обеспечение. Страхование. Образован Фольклор 2</li> <li>5 - Математика и естественные науки 2</li> <li>6 - Прикладные науки. Медицина. Технология 2</li> <li>7 - Искусство. Декоративно-прикладное искусство. Фотография. Музыка. Игры. Спорт 2</li> <li>8 - Языкознание. Филология. Художественная литература. Литературоведение (Смотри также:) 2</li> <li>9 - География. Биографии. История 2</li> <li>0 - Общий отдел. Наука и знание. Информация. Документация. Библиотечное дело. Организации. Публикации в целом 2</li> </ul>                                                                                                    | Назад                  |                                                                                                    |
| <ul> <li>Универсальная десятичная классификация (УДК)</li> <li>1 - Философия. Психология 2</li> <li>2 - Религия. Богословие 2</li> <li>3 - Общественные науки. Статистика. Политика. Экономика. Торговля. Право. Государство. Военное дело. Социальное обеспечение. Страхование. Образован Фольклор 2</li> <li>5 - Математика и естественные науки 2</li> <li>6 - Прикладные науки. Медицина. Технология 2</li> <li>7 - Искусство. Декоративно-прикладное искусство. Фотография. Музыка. Игры. Спорт 2</li> <li>8 - Языкознание. Филология. Художественная литература. Литературоведение (Смотри также:) 2</li> <li>9 - География. Биографии. История 2</li> <li>0 - Общий отдел. Наука и знание. Информация. Документация. Библиотечное дело. Организации. Публикации в целом 2</li> </ul>                                                                                                    | Перейти к началу УДК   |                                                                                                    |
| <ul> <li>1 - Философия. Психология 2</li> <li>2 - Религия. Богословие 2</li> <li>3 - Общественные науки. Статистика. Политика. Экономика. Торговля. Право. Государство. Военное дело. Социальное обеспечение. Страхование. Образован Фольклор 2</li> <li>5 - Математика и естественные науки 2</li> <li>6 - Прикладные науки. Медицина. Технология 2</li> <li>6 - Прикладные науки. Медицина. Технология 2</li> <li>7 - Искусство. Декоративно-прикладное искусство. Фотография. Музыка. Игры. Спорт 2</li> <li>8 - Языкознание. Филология. Художественная литература. Литературоведение (Смотри также:) 2</li> <li>9 - География. Биографии. История 2</li> <li>0 - Общий отдел. Наука и знание. Информация. Документация. Библиотечное дело. Организации. Публикации в целом 2</li> </ul>                                                                                                    | 🕒 Универсальная деся   | тичная классификация (УДК)                                                                                                    |
| <ul> <li>2 - Религия. Богословие 0</li> <li>3 - Общественные науки. Статистика. Политика. Экономика. Торговля. Право. Государство. Военное дело. Социальное обеспечение. Страхование. Образован Фольклор 0</li> <li>5 - Математика и естественные науки 0</li> <li>6 - Прикладные науки. Медицина. Технология 0</li> <li>7 - Искусство. Декоративно-прикладное искусство. Фотография. Музыка. Игры. Спорт 0</li> <li>8 - Языкознание. Филология. Художественная литература. Литературоведение (Смотри также:) 0</li> <li>9 - География. Биографии. История 0</li> <li>0 - Общий отдел. Наука и знание. Информация. Документация. Библиотечное дело. Организации. Публикации в целом 0</li> </ul>                                                                                                    | — 📄 🛅 1 - Филосо       | фия. Психология 🖉                                                                                                    |
| <ul> <li>3 - Общественные науки. Статистика. Политика. Экономика. Торговля. Право. Государство. Военное дело. Социальное обеспечение. Страхование. Образован Фольклор 2</li> <li>5 - Математика и естественные науки 2</li> <li>6 - Прикладные науки. Медицина. Технология 2</li> <li>7 - Искусство. Декоративно-прикладное искусство. Фотография. Музыка. Игры. Спорт 2</li> <li>8 - Языкознание. Филология. Художественная литература. Литературоведение (Смотри также:) 2</li> <li>9 - География. Биографии. История 2</li> <li>0 - Общий отдел. Наука и знание. Информация. Документация. Библиотечное дело. Организации. Публикации в целом 2</li> </ul>                                                                                                    | 🗌 🛅 2 - Религия        | . Богословие 🖉                                                                                                    |
| <ul> <li>Б - Математика и естественные науки </li> <li>Б - Прикладные науки. Медицина. Технология </li> <li>Б - Прикладные науки. Медицина. Технология </li> <li>Г - Искусство. Декоративно-прикладное искусство. Фотография. Музыка. Игры. Спорт </li> <li>Г - Искусство. Декоративно-прикладное искусство. Фотография. Музыка. Игры. Спорт </li> <li>Г - Искусство. Декоративно-прикладное искусство. Фотография. Музыка. Игры. Спорт </li> <li>Г - Искусство. Декоративно-прикладное искусство. Фотография. Музыка. Игры. Спорт </li> <li>Г - Искусство. Декоративно-прикладное искусство. Фотография. Музыка. Игры. Спорт </li> <li>Г - Искусство. Декоративно-прикладное искусство. Фотография. Музыка. Игры. Спорт </li> <li>Г - Искусство. Декоративно-прикладное искусство. Фотография. Музыка. Игры. Спорт </li> <li>Г - Искусство. Декоративно-прикладное искусство. Фотография. Музыка. Игры. Спорт </li> <li>Г - Искусство. Декоративно-прикладное искусство. Фотография. Музыка. Игры. Спорт </li> <li>Г - Искусство. Декоративно-прикладное искусство. Фотография. Музыка. Игры. Спорт </li> <li>Г - Искусство. Декоративно-прикладное искусство. Фотография. Музыка. Игры. Спорт </li> <li>Г - Языкознание. Филология. Художественная литература. Литературоведение (Смотри также:)</li> <li>Г - Рография. Биографии. История </li> <li>Г - Рография. Биография. История </li> <li>Г - О - Общий отдел. Наука и знание. Информация. Документация. Библиотечное дело. Организации. Публикации в целом </li> </ul> | 3 - Общест<br>Фольклор | венные науки. Статистика. Политика. Экономика. Торговля. Право. Государство. Военное дело. Социальное обеспечение. Страхование. Образовани |
| <ul> <li>Прикладные науки. Медицина. Технология </li> <li>По то спорт </li> <li>По то спорт </li> <li>По то скусство. Декоративно-прикладное искусство. Фотография. Музыка. Игры. Спорт </li> <li>По то в с языкознание. Филология. Художественная литература. Литературоведение (Смотри также:)</li> <li>По то в с языкознание. Филология. Художественная литература. Литературоведение (Смотри также:)</li> <li>По то в с языкознание. Филология (Состав)</li> <li>По то в с языкознание. Филология. Художественная литература. Литературоведение (Смотри также:)</li> <li>По то в с языкознание. Филология. Художественная литература. Литературоведение (Смотри также:)</li> <li>По то в с языкознание. Филология. Художественная литература. Литературоведение (Смотри также:)</li> <li>По то в с языкознание. Филология. Художественная литература. Литературоведение (Смотри также:)</li> <li>По то в с языкознание. Филология. Художественная литература. Литературоведение (Смотри также:)</li> <li>По то в с языкознание. Филология. Художественная литература. Литературоведение (Смотри также:)</li> <li>По то в с языкознание. Филология (Составания)</li> <li>По то в с языкознание. На кака и знание. Информация. Документация. Библиотечное дело. Организации. Публикации в целом (Составание)</li> </ul>                                                                                                    | 📃 🛅 5 - Матема         | тика и естественные науки 💭                                                                                                    |
| <ul> <li>Пара 7 - Искусство. Декоративно-прикладное искусство. Фотография. Музыка. Игры. Спорт С</li> <li>Пара 8 - Языкознание. Филология. Художественная литература. Литературоведение (Смотри также:)</li> <li>Пара 9 - География. Биографии. История С</li> <li>Пара 9 - География. Биографии. История С</li> <li>Пара 0 - Общий отдел. Наука и знание. Информация. Документация. Библиотечное дело. Организации. Публикации в целом С</li> </ul>                                                                                                    | 📃 🛅 6 - Прикла,        | аные науки. Медицина. Технология 💭                                                                                                    |
| 🗌 🛅 8 - Языкознание. Филология. Художественная литература. Литературоведение (Смотри также:) 🔎<br>📄 🛅 9 - География. Биографии. История 🔎<br>📄 🛅 0 - Общий отдел. Наука и знание. Информация. Документация. Библиотечное дело. Организации. Публикации в целом 🔎                                                                                                    | 📃 🛅 7 - Искусст        | во. Декоративно-прикладное искусство. Фотография. Музыка. Игры. Спорт 💭                                                                    |
| 🗌 🛅 9 - География. Биографии. История 🔎<br>🔲 🛅 0 - Общий отдел. Наука и знание. Информация. Документация. Библиотечное дело. Организации. Публикации в целом 🔎                                                                                                    | 📃 🛅 8 - Языкозн        | ание. Филология. Художественная литература. Литературоведение (Смотри также:) 🔊                                                            |
| 🔲 🛅 0 - Общий отдел. Наука и знание. Информация. Документация. Библиотечное дело. Организации. Публикации в целом 🔎                                                                                                    | 🗌 🛅 9 - Географ        | рия. Биографии. История 💭                                                                                                    |
|                                                                                                    | 🔲 🛅 0 - Общий 🛛        | отдел. Наука и знание. Информация. Документация. Библиотечное дело. Организации. Публикации в целом 💭                                      |
| оиск по отмеченным элементам                                                                                                    | Тоиск по отмеченным э  | лементам                                                                                                    |
| ля поиска по конкретному индексу УДК используйте 🔎                                                                                                    | Для поиска по конкретн | ому индексу УДК используйте 🔎                                                                                                    |
| Поиск в УДК по ключевым словам                                                                                                    |                        | Поиск в УДК по ключевым словам                                                                                                    |
| Поиск                                                                                                    |                        | Поиск                                                                                                    |

3. «Поиск по классификатору ББК» (библиотечно-библиографическая классификация) осуществляется в соответствии с требованиями данного классификатора.

| Поиск по классификатору ББК                                                               | × |
|-------------------------------------------------------------------------------------------|---|
| Назад<br>Перейти к началу ББК<br>Для поиска по конкретному индексу ББК используйте 🔊      |   |
| Поиск в ББК по ключевым словам<br>Логика: И<br>Окончания слов: ©не учитывать / Оучитывать |   |

4. «Формирование таблиц по книгообеспеченности» позволяет создавать отчеты, которые показывают обеспеченность учебно-методическими материалами по различным параметрам, что необходимо для регулировки учебного процесса.

| Учебники с данными по к | нигообеспеченности          |
|-------------------------|-----------------------------|
| Параметры отбора        |                             |
| Факультет               | ►                           |
| Кафедра                 | ✓                           |
| Форма обучения          | ✓                           |
| Специальность           |                             |
| Направление             |                             |
| Дисциплина              |                             |
| Тип литературы          | 🗆 Основная 🗆 Дополнительная |
| Заголовки (не более     | 2-x)                        |
| 🗆 Форма обучения        |                             |
| 🗆 Факультет             |                             |
| 🗆 Кафедра               |                             |
| Специальность           |                             |
| 🗆 Дисциплина            |                             |
| Выполнить               |                             |

### Работа с результатами запроса

К возможностям системы в рамках работы с результатами запроса относятся «Сортировка», «Печать/сохранение результатов поиска», «Показ списка отмеченных документов», «Сохранение запроса».

### 1. Сортировка.

Благодаря этой функции выданный по результатам запроса список документов можно упорядочить по четырем критериям, представленным на рисунке ниже.

> Отсортировать найденные документы по: автору 📥 году издания типу документа заглавию

Осуществить сортировку можно нажав на одну из ссылок, выделенных синим цветом. По умолчанию сортировка документов производится в порядке убывания их релевантности. При нажатии любой из данных категорий сортировка будет осуществляться в алфавитном порядке либо по возрастанию значения (в случае с годом издания). Если Вы хотите изменить направление сортировки (с возрастания на убывание и наоборот), то необходимо нажать на стрелочку рядом с выбранным видом сортировки.

### 2. Печать/сохранение результатов поиска.

После осуществления поискового запроса, в подвале сайта появляется окно, которое облегчает работу пользователя со списком литературы.

| Печать/Сохранение результатов поиска  | все найденные | ✔ без сортировки | ⊷ краткое описание ⊷ Выполн | ить |
|---------------------------------------|---------------|------------------|-----------------------------|-----|
| Показать список отмеченных документов | 11051         | 500              | без сортировки 🗸 Выполн     | ить |

Для неавторизованного пользователя здесь доступны 2 функции: «Печать/сохранение результатов поиска» и «Показ списка отмеченных документов».

Что касается «Печати/сохранения результатов поиска», то эта функция предназначена для формирования списка литературы, то есть правильно оформленных ссылок на источники, что может использоваться, например, при написании научных работ. Вы можете сформировать список по всем найденным материалам (например, по конкретному автору) или только по отмеченным, отсортировать документы (по заголовку, по году издания, по типу документа, по дате поступления) и выбрать, какое описание Вы хотите видеть – краткое или полное. После нажатия кнопки «Выполнить» система формирует список документов с возможностью вывести его на печать.

| Печать                                        | 13.11.2024, 11:07 irbisplus.belal.by/cgi-bin/irbis64r_plus1/cgiirbis_64_ft.exe?C21COM=S&FT_PARAMS=&P21DBN=                                                                                                    |  |  |
|-----------------------------------------------|----------------------------------------------------------------------------------------------------|--|--|
| Всего: 2 листы бумаги                         | Запрос: лупинович                                                                                                    |  |  |
|                                               | Сельскохозяйственная наука Советской Белоруссии/М-во сел. хоз-ва БССР;Ред. в                                                                                                    |  |  |
| Принтер                                       | <ol> <li>С.Г., Горегляд Х.С., Дорожкин Н.А., Прокопов П.Е., Лаппо А.И., Лупинович И.С.<br/>Иванов С.Н., - 1967</li> </ol>                                                                                                    |  |  |
| Xerox WC M20 Series PCL 6 🗸 🗸                 | 2 ВУ.Белорусский государственный университет им. В. И. Ленина. Ученые запискі<br>Винберг Г.Г., Калишевич С.В., Лупинович И.С., Юньев Г.С., Сержанин И.Н 19                                                                               |  |  |
|                                               | 3 Лукашев К. И. Зональные геохимические типы коры выветривания на территори<br>Лукашев ; ред.: И. С. Лупинович, В. Н. Щербина 1956                                                                                                    |  |  |
| Копии                                         | 4 Почвы БССР/П. П. Роговой [и др.]. ; ред.: И. С. Лупинович, П. П. Роговой 1952                                                                                                    |  |  |
| 1                                             | 5 Лупинович И. С. Преобразование природы Полесской низменности/И. С. Лупинс<br>Скоропанов, З. Н. Денисов ; ред. В. А. Ковда 1953                                                                                                    |  |  |
|                                               | Виленский Д.Г. Агрегация почв, ее теория и практическое приложение/Д. Г. Виле<br>С. Лупинович 1954                                                                                                    |  |  |
| Макет                                         | 7 Справочник по осушению и сельскохозяйственному освоению болот/Академия в<br>Институт мелиорации, водного и болотного хозяйства 1949                                                                                                    |  |  |
| С Книжная                                     | 8 Лупинович И. С. Основные итоги развития сельскохозяйственной науки в Белору<br>Лупинович 1958                                                                                                    |  |  |
| Альбомная ориентация                          | Вопросы регулирования водного режима и рационального использования почв В<br>9 области/Академия наук Белорусской ССР, Институт мелиорации, водного и боло<br>АН БССР, Министерство мелиорации Белорусской ССР 1955                       |  |  |
| Страницы                                      | 10 Почвенные исследования БССР/Министерство высшего образования СССР, Белс государственный университет им. В. И. Ленина 1959                                                                                                    |  |  |
| O DCe                                         | 11 Лупинович И. С. Легкие почвы нечерноземной зоны Европейской части СССР и их освоению/И. С. Лупинович 1959                                                                                                    |  |  |
| <ul> <li>Только нечетные страницы</li> </ul>  | 12 Лупинович И. С. Распределение микроорганизмов в торфяно-болотной почве в с<br>озимой ржи/И. С. Лупинович, К. Н. Янушкевич 1959                                                                                                    |  |  |
| О Только четные страницы                      | 13 Лупинович И. С. Генетическая классификация заболоченных и торфяно-болотны<br>Лупинович, И. Н. Соловей 1956                                                                                                    |  |  |
| Например: 1-5, 8, 11-13                       | 14 Лупинович И. С. Торфяно-болотные почвы БССР и их плодородие/И. С. Лупиної                                                                                                    |  |  |
|                                               | 15 Отчет о научной деятельности за 1960 год/Академия сельскохозяйственных наук                                                                                                    |  |  |
| Двусторонняя печать                           | 16 Лупинович И. С. Мічурынская аграбіялагічная навука і яе роля ў развіцці соцыял<br>сельскай гаспадаркі БССР/І. С. Лупіновіч 1948                                                                                                    |  |  |
| Двусторонняя печать 🗸                         | 17 Лупинович И. С. Введение и освоение травопольных севооборотов - необходимо<br>повышения культуры социалистического земледелия/И. С. Лупинович, Б. М. Роз                                                                              |  |  |
|                                               | 18 Кукуруза/ред. И. С. Лупинович, А. И. Лаппо 1956                                                                                                    |  |  |
| Другие настройки 🗸                            | 19 Кормовые угодья БССР и их улучшение/Академия наук Белорусской ССР, Инсти<br>водного и болотного хозяйства 1956                                                                                                    |  |  |
| Печать с использованием системного диалоговог | Мероприятия по увеличению производства сельскохозяйственной продукции на<br>20 земельных угодий в колхозах и совхозах БССР/Министерство сельского хозяйств<br>Академия сельскохозяйственных наук Белорусской ССР 1959                    |  |  |
|                                               | 21 Мероприятия по увеличению производства сельскохозяйственной продукции на<br>угодий в колхозах и совхозах БССР/ред. И. С. Лупинович, С. Н. Малинин, А. И. J                                                                            |  |  |
|                                               | 22 К вопросу освоения и развития производительных сил Полесья/Академия наук Б<br>1949                                                                                                    |  |  |
| Печать Отмена                                 | Альбом карт и картограмм к работе "Мероприятия по увеличению производства<br>23 100 га земельных угодий в колхозах и совхозах БССР"/Государственная плановая<br>Белорусской ССР Министерство сельского хозяйства БССР Акалемия сельского |  |  |

#### 3. Показ списка отмеченных документов.

| Печать/Сохранение результатов поиска | все найденные 🗸 | без сортировки 🗸 🗸 | краткое описание 🗸 Выполнить |
|--------------------------------------|-----------------|--------------------|------------------------------|
|                                      |                 |                    |                              |

✓ Выполнить

Для того, чтобы отметить документ, необходимо поставить галочку в окошке слева от него. Благодаря этой функции, при поиске литературы Вы можете помечать галочками документы, которые удовлетворяют вашим запросам.

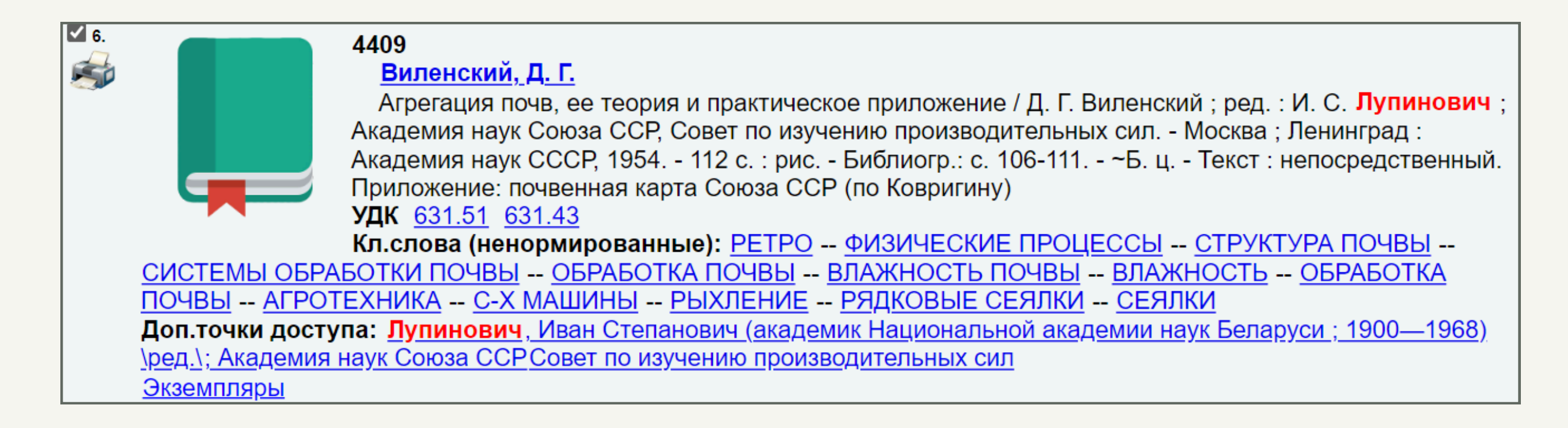

Затем у Вас есть возможность отсортировать все выделенные документы и, нажав на кнопку «Выполнить», сформировать список литературы. Данный функционал может сильно облегчить работу в ситуациях, когда Вам нужно просмотреть большое количество документов и подобрать нужные. Вам не придется открывать документы в новой вкладке, чтобы не потерять, или сразу их скачивать, у Вас всегда будет доступ к ним в виде данного списка.

#### Список отмеченных документов

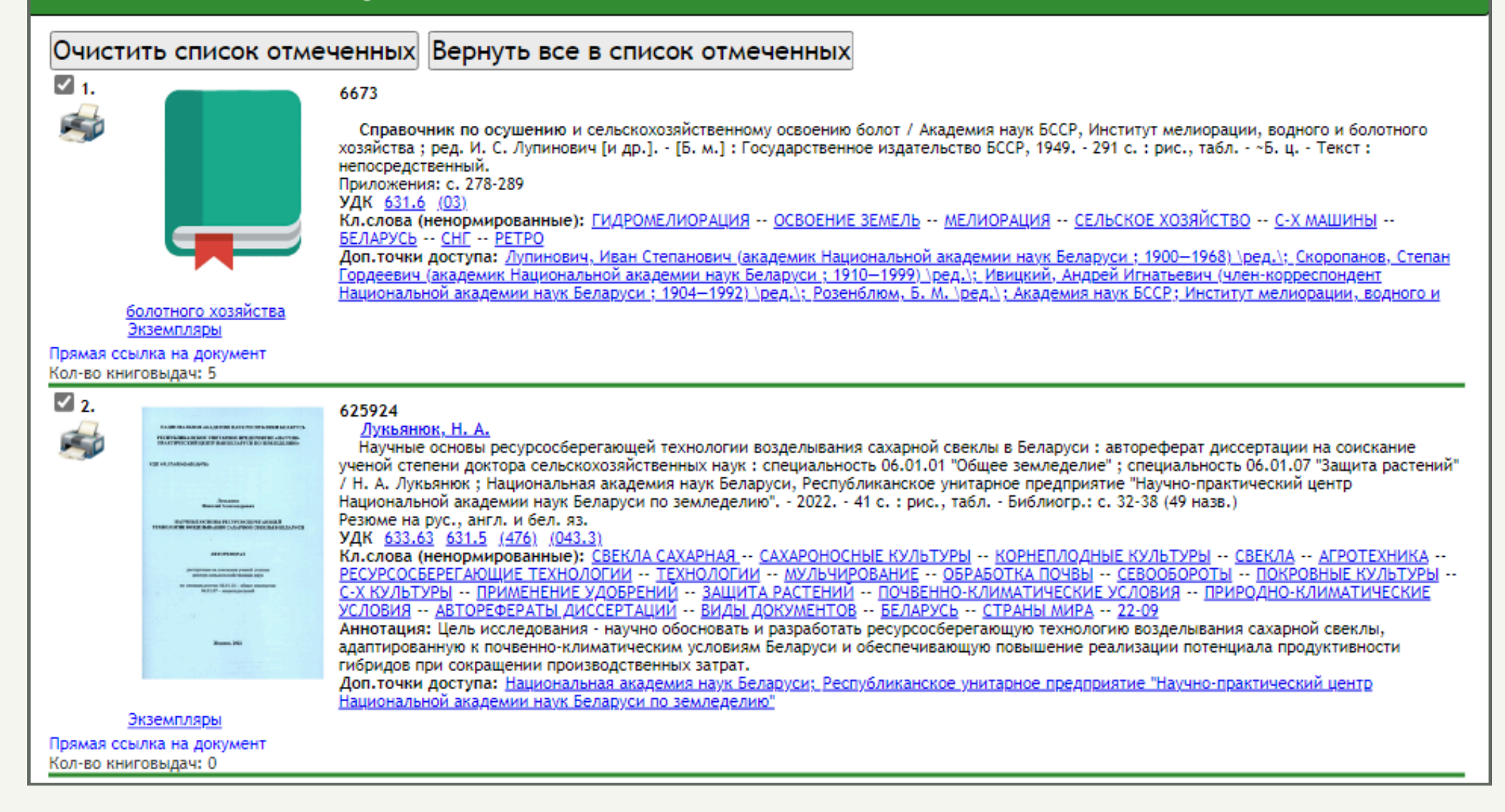

×

#### 4. Сохранение запроса.

Для авторизованных пользователей становится доступной функция «Сохранить запрос как постоянный с именем». Окно для работы с результатами запроса в подвале сайта теперь выглядит следующим образом:

| Сохранить запрос как постоянный с именем | (<.>А=лупинович\$<.>)*<.>( | 3=1940\$<.>[]<.>G=1945\$< | <.>                  | Сохранить |
|------------------------------------------|----------------------------|---------------------------|----------------------|-----------|
| Печать/Сохранение результатов поиска     | все найденные              | ✔ без сортировки          | ♥ краткое описание ♥ | Выполнить |
| Показать список отмеченных документов    |                            |                           | без сортировки 🗸     | Выполнить |

#### На основании полей, которые Вы заполняли в рамках создания запроса (базового или

расширенного), поле в данном окне заполняется автоматически (например, на рисунке изначальный поисковой запрос производился с помощью расширенного поиска, где «по автору» было указано «Лупинович», а промежуток издания был установлен «с 1940 по 1945»). Поэтому, чтобы сохранить запрос, Вам нужно нажать на кнопку «Сохранить». Данный запрос сохраняется в Вашем кабинете и Вы сможете вернуться к нему через время.

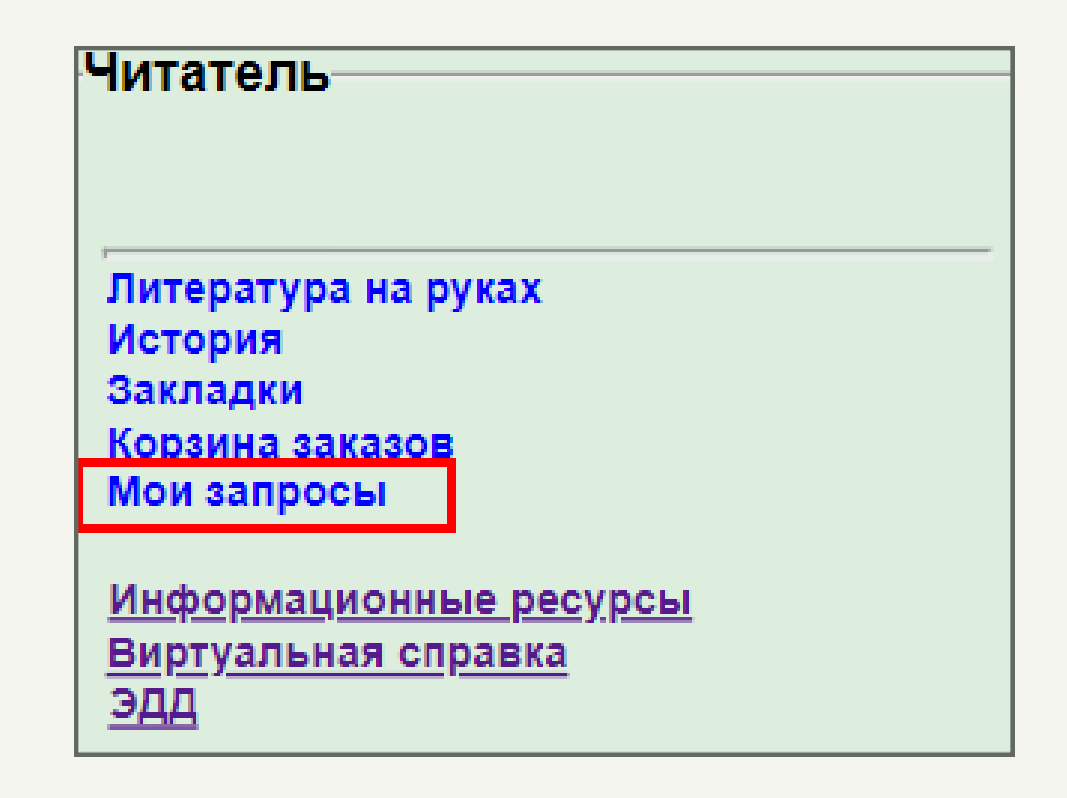

| Мои запросы                                              |                                                                 |              |         | × |
|----------------------------------------------------------|-----------------------------------------------------------------|--------------|---------|---|
| Запрос                                                   | Дата последнего поиска: по новым поступлениям /<br>по всей базе | Найти        | Удалить |   |
| (<.>А=лупинович\$<.>)*<.>G=1940\$<.>[]<br><.>G=1945\$<.> | - / 13.11.2024                                                  | новые<br>все | ×       |   |

### Работа с документами

Пользователю предоставляется 2 способа работы с документами: просмотр текста документа и заказ документа.

#### 1. Просмотр текста документа.

Для неавторизованных пользователей доступна только одна возможность работы с документами – это просмотр полного текста документа. Для этого необходимо нажать на ссылку «Полный текст», расположенную под документом. Однако, количество документов, для которых предоставлен полный текст, крайне мало, так что в данном случае возможности неавторизованного пользователя сильно ограничены.

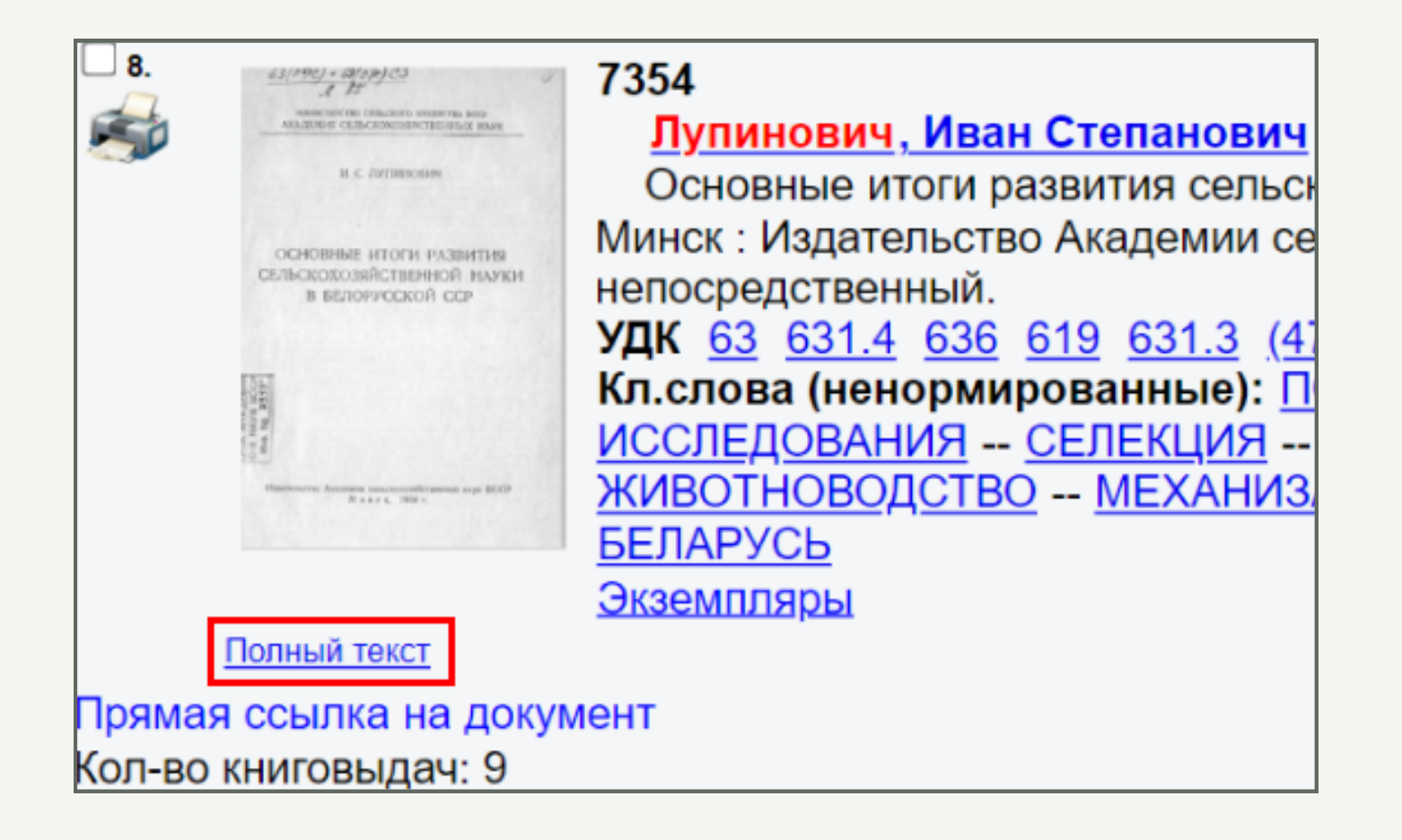

#### 2. Заказ документа.

У авторизованных пользователей появляется возможность заказать документ. Для этого необходимо нажать на кнопку «Заказать» под документом.

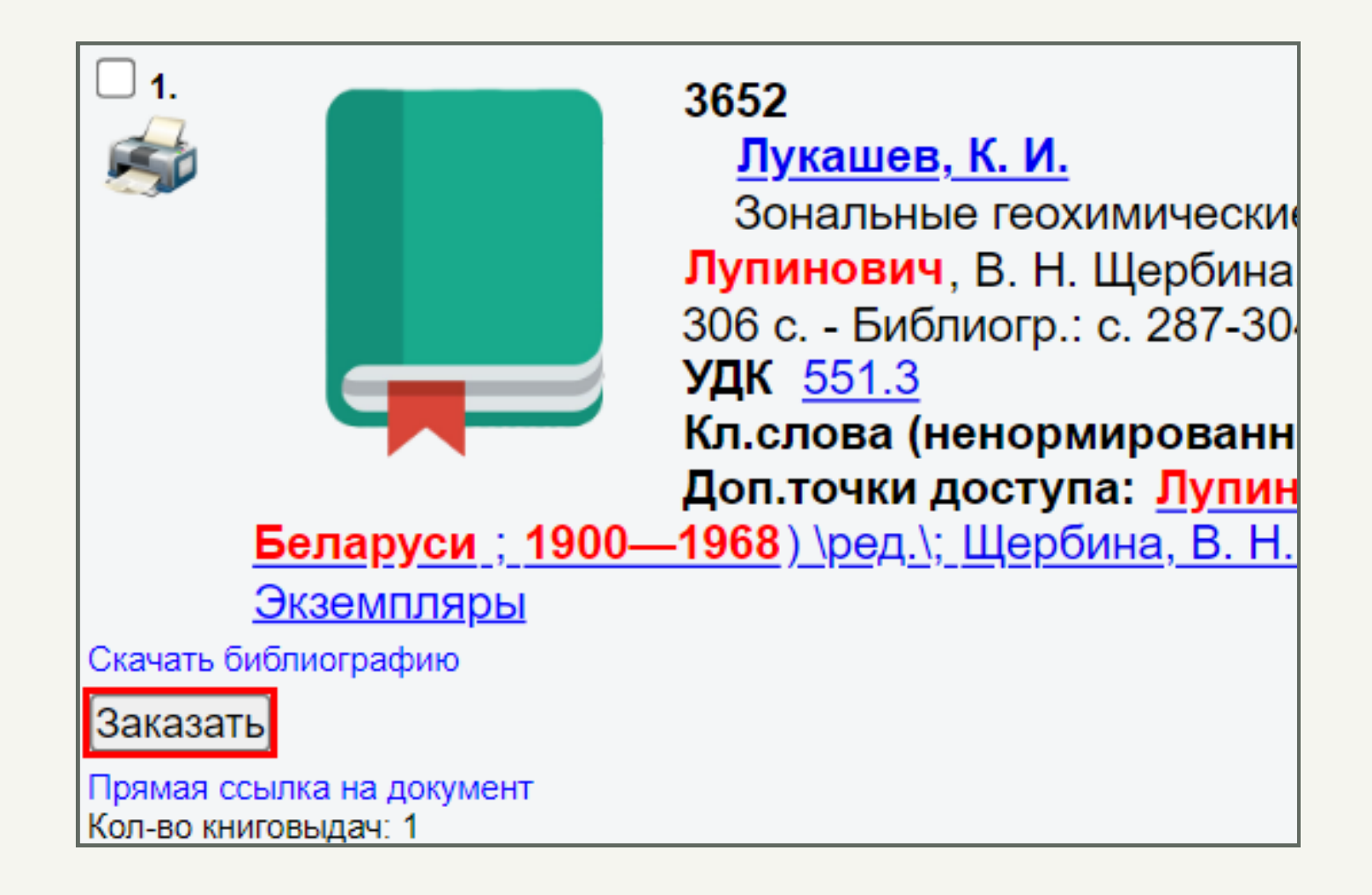

Заказать документ можно также через <u>«Службу электронной доставки документов».</u> Вы можете воспользоваться ссылкой для открытия данного окна, зайти на него с главной страницы БелСХБ, либо зайти по ссылке из формуляра читателя.

| РЕСУРСЬ                   | l <b>-</b> O         | библі | Читатель                                                    |
|---------------------------|----------------------|-------|-------------------------------------------------------------|
| Электроннь                | ій каталог           |       |                                                             |
| Базы даннь                | IX                   |       | Литература на руках<br>История                              |
| Журналы и                 | газеты               |       | Закладки<br>Корзина заказов                                 |
| ArpoWeb на                | вигатор              |       | Мои запросы                                                 |
| Служба эле<br>доставки до | ктронной<br>жументов |       | <u>Информационные ресурсы</u><br>Виртуальная справка<br>ЭДД |

Обратите внимание, что для заказа документа через ЭДД Вам недостаточно быть зарегистрированным в электронном каталоге и иметь читательский билет! Обязательным условием является регистрация на сайте. Для регистрации перейдите по <u>ссылке</u>, введите Ваш почтовый адрес (цифра 1 на рисунке) и заполните поля регистрационной формы в личном кабинете (2 на рисунке). Для последующих авторизаций на сайте с целью заказать документ используйте пароль, который пришел на Ваш электронный адрес. После авторизации перейдите на вкладку «Заказать документ» (3 на рисунке) и заполните всю необходимую информацию в форме заказа (4 на рисунке).

|                      | Информация о пользова | теле                      | 📾 Заказать документ                        | 1 <u>Личный кабинет</u> 🕝 <u>Контакты</u> 🗹 <u>В</u> |
|----------------------|-----------------------|---------------------------|--------------------------------------------|------------------------------------------------------|
|                      | 2<br>Фамилия *        | Иванов                    | Как зарегистрировать                       | 3<br>ся и заказать документ 🕜 Способ оплат           |
|                      |                       | Ваша фамилия              | Как узнать статус зака                     | <u>3a</u>                                            |
|                      | Имя *                 | Иван                      | Заказ докумен                              | та 4                                                 |
|                      |                       | Ваше имя                  |                                            |                                                      |
|                      | Отчество              | Иванович                  | Поля, помеченные * - обяз                  | ательны для заполнения                               |
|                      |                       | Ваше отчество             | Информация о документ                      | re                                                   |
| D                    | Статус *              | физическое лицо 🗸         | Автор(ы) *                                 | Автор(ы)                                             |
| Регистрация          |                       | Ваш статус                | Название статьи (части локумента) *        | Название статьи (части докуме                        |
| Введите Ваш e-mail   | № абонемента          | 123456789                 | , goily incitical                          |                                                      |
| 1 example@domain.com |                       | Ваш № абонемента          | Название источника<br>(журнала, сборника и | Название источника (журнала, с                       |
| Зарегистрироваться   | Название учреждения / | БелСХБ                    | т.д.) *                                    |                                                      |
|                      | oprannoadam           | Ваше место работы / учебы | Год издания *                              | Год издания                                          |
|                      | Страна *              | Беларусь                  | Том                                        | Том                                                  |
|                      |                       | Страна, где вы проживаете | Номер                                      | Номер                                                |
|                      | Город *               | Минск                     | Помер                                      | Помер                                                |
|                      |                       | Город, где вы проживаете  | Номера страниц *                           | Страницы                                             |
|                      | Адрес *               | ул. Ленина, д. 1, кв. 1   | Шифр БелСХБ                                | Шифр БелСХБ                                          |
|                      |                       | Адрес, где вы проживаете  | Форма оплаты *                             | Банковская карта                                     |